**<u>Remarque Importante</u>** 

Installer, raccorder et allumer le prompteur <u>avant</u> de démarrer l'ordinateur. Dans le cas contraire, il faudra adapter manuellement la configuration d'écran ou redémarrer l'ordinateur après avoir effectué l'installation du prompteur.

- Installer et raccorder prompteur et PC

- 1. Brancher l'alimentation de l'écran du prompteur.
- 2. Raccorder l'écran avec le câble VGA fourni.
- 3. Allumer l'écran.
- 4. Connecter le port USB du variateur de défilement.
- 5. Connecter la clé USB contenant le logiciel.
- 6. Brancher l'alimentation du PC.
- 7. Allumer maintenant le PC.
- S'identifier sous Prompter. Un mot de passe n'est pas nécessaire.

- Utiliser Run – Shortcut pour démarrer l'application.

- Vérifier les paramètres du Settings-tab:
  - 1. Primary Display Settings: Normal.
  - 2. Secondary Display Settings à cocher.
  - 3. Secondary Display Settings: Mirrored.

| ineral                   |                   | 1                      | Display                           |
|--------------------------|-------------------|------------------------|-----------------------------------|
| FLIP-Q                   | Speed             | finning .              | Primary Display Settings          |
| DUAL SCREEN PRO          | Sensitivity       | J                      | Use Quarter-Size Window in Primar |
| Show Cue Marker          | Cue Position      |                        | Small Window Output Settings      |
| Run From Selected Cursor |                   | High Center Low        | Normal O Mirrored Size            |
| Test Foot Pedal          | Pedal Sens.       |                        | Secondary Display Settings        |
|                          |                   |                        | Normal 💿 Mirrored                 |
| Mouse Left Click :       | Toggle Start Stop | Scroll Ocycle Shortcut |                                   |

- Ouvrir le texte via *File*\*Open as white text*. (Pour une démo, cliquer sur la baguette magique.)
- Pointer sur l'éclair (bouton à l'extrême droite) pour commencer le défilement.

- La vitesse de défilement peut être réglée via le variateur ou les flèches du clavier. La mise en route et l'arrêt se font au moyen de la barre d'espace.

## **QUESTIONS FREQUEMENT POSEES:**

# L'image sur le prompteur est inversée.

Vérifier les paramètres dans "settings". Le *Secondary Display Settings* doit se trouver sur *Mirrored* (voir exemple ci-dessus).

### - Le texte n'apparait pas après la mise en route.

La couleur de fond standard est noire, le changement de couleur du texte peut s'avérer nécessaire:

- 1. Placer le curseur dans la zone noire où doit se trouver le texte.
- 2. Sélectionner l'entièreté du texte par CTRL-A.
- 3. Par un clic *côté droit de la souris / Font* vous accédez au menu de sélection du type de texte.

#### Une image de fond apparait sur le prompteur mais pas le texte.

Voir les paramètres de "*settings*". Le petit carré *Secondary Display Settings* doit être coché (voir exemple ci-dessus).

## - Il n'y a pas d'image sur le prompteur.

- 1. Reconnecter l'alimentation de l'écran.
- 2. Rebrancher le câble VGA.
- 3. Réactiver le 2ème écran dans Display Settings (voir point suivant).

## - <u>Une partie du texte manque sur le prompteur.</u>

Configurer le Display Settings.

- 1. Cliquer avec le côté droit de la souris sur un espace libre de l'écran.
- 2. Personalize
- 3. Display settings
- 4. Cliquer sur le 2ème écran.
- 5. Cocher : Extend the desktop onto this monitor.
- 6. Sélectionner 1280x800 pixels pour les 2 moniteurs.
- 7. Confirmer par OK.

|                                                                                                    | <b>_</b>                                               |
|----------------------------------------------------------------------------------------------------|--------------------------------------------------------|
| Drag the icons to match your monitors.                                                                                                    | Identify Monitor                                       |
| 1                                                                                                    | 2                                                      |
|                                                                                                    |                                                        |
| 2. Generic PnP Monitor on Mobile Intel(R) 965 E                                                                                                    | opress Chipset Family                                  |
| 2. Generic PnP Monitor on Mobile Intel(R) 965 E<br>This is my main monitor<br>Extend the desktop onto this monitor                                                 | press Chipset Family                                   |
| 2. Generic PnP Monitor on Mobile Intel(R) 965 E<br>This is my main monitor<br>Extend the desktop onto this monitor<br>Resolution:                                  | opress Chipset Family                                  |
| 2. Generic PnP Monitor on Mobile Intel(R) 965 E<br>This is my main monitor<br>Extend the desktop onto this monitor<br>Resolution:<br>Low Hig                       | colors:<br>Highest (32 bit)                            |
| 2. Generic PnP Monitor on Mobile Intel(R) 965 E<br>This is my main monitor<br>Extend the desktop onto this monitor<br>Resolution:<br>Low Hig<br>1280 by 800 pixels | cpress Chipset Family<br>Colors:<br>h Highest (32 bit) |